## Word ファイルを PDF に変換する方法

#### ①変換ツールを使用する場合

以下の URL にアクセスして、PDF に変換するファイルを選択することで、PDF への変換ができます。

https://www.adobe.com/jp/acrobat/online/convert-pdf.html

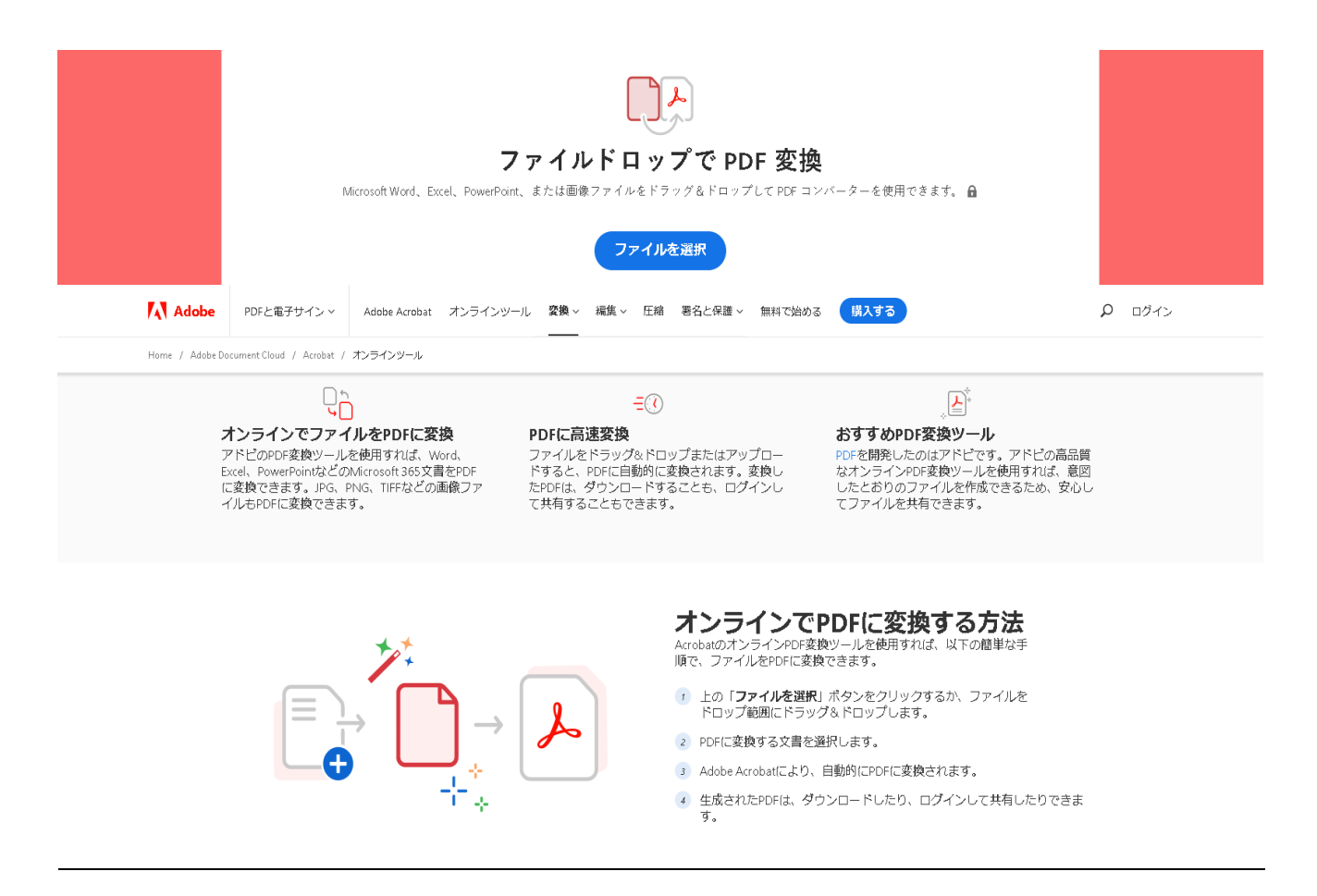

#### ②Word ファイルを開いた状態で変換する場合

# <u>i .Windows</u>の場合

<Acrobat タブから PDF を作成>

- ① PDF に変換する Word ファイルを開きます。
- ② 「Acrobat」タブをクリック
- ③ 「PDF を作成」をクリック

| ファイル            | ホーム    | 挿入          | ਵਾਿਸ   | ו <         | <i>›</i> ብアウト | 参考                               | 資料 | łź            | 差し込  | み文       | 書  | 校  | 罰  | 表示 | ₹  | NU | ť 🤇 | Acro | bat | Ś  | ? <sub>操(</sub> | 乍アシフ | ۲ŀ |    |    |    |
|-----------------|--------|-------------|--------|-------------|---------------|----------------------------------|----|---------------|------|----------|----|----|----|----|----|----|-----|------|-----|----|-----------------|------|----|----|----|----|
| T<br>PDF<br>を作成 | 環境設定   | 作成お<br>よび共有 | 差し込み印刷 | 作成し<br>ビュー用 | テ<br>         | <mark>し</mark><br>crobat<br>注釈 ▼ |    | PDF を<br>アクショ | 作成   | して<br>実行 |    |    |    |    |    |    |     |      |     | 2  | )               |      |    |    |    |    |
| Adobe PD        | )F を作成 | 作成およ        | び共有    | νĽ          | ューおよび         | 主釈                               | 作成 | えしてア          | クション | ンを実行     | 行  |    |    |    |    |    |     |      |     |    |                 |      |    |    |    |    |
| с<br>о          | 8      | 6 4         | 2      | 7           | 4 6           | 8                                | 10 | 12            | 14   | 16       | 18 | 20 | 22 | 24 | 26 | 28 | 30  | 32   | 34  | 36 | 38              | 40   | 42 | 44 | 48 | 48 |
| 3 - 4 -         |        |             |        |             |               |                                  |    |               |      |          |    |    |    |    |    |    |     |      |     |    |                 |      |    |    |    |    |

### ④ 任意のフォルダを選択し、「保存」をクリック

| Acrobat PDFMaker                                                    | × |  |  |  |  |  |  |  |  |  |
|---------------------------------------------------------------------|---|--|--|--|--|--|--|--|--|--|
| Acrobat PDFMaker を続行するにはファイルの保存が必要です。<br>PDFMaker でファイルを保存して続行しますか? |   |  |  |  |  |  |  |  |  |  |
| (はい(Y) いいえ(N)<br>(4)                                                |   |  |  |  |  |  |  |  |  |  |

| 🕎 Adobe PDF ファイルに名前を付けて保存                                                                                    |            |     |                         |               | ×         |
|----------------------------------------------------------------------------------------------------|------------|-----|-------------------------|---------------|-----------|
| $\leftrightarrow \rightarrow \checkmark \uparrow $                                                           |            |     | ∨ Ö 8.e-a               | applyサイト作成の検索 | م         |
| 整理 ▼ 新しいフォルダー                                                                                                |            |     |                         |               | - 😮       |
| <ul> <li>▲ 名前</li> <li>▲ ダウンロード</li> <li>● デスクトップ</li> <li>※ドキュメント</li> <li>■ ピヴオャ</li> <li>■ ピヴォ</li> </ul> | 更新日時       | 種類  | <del>Ů</del> ſ <i>X</i> |               |           |
| ☆ ネットワーク<br>マ                                                                                                |            |     |                         |               |           |
| ファイル名(N):,pdf                                                                                                |            |     |                         |               | ~         |
| ファイルの種類(T): PDF files (*.pdf)                                                                                |            |     |                         |               | ~         |
| ☑ 結果を表示(V)                                                                                                   | □ 編集を制限(R) |     |                         | $\frown$      |           |
| ▲ フォルダーの非表示                                                                                                  |            | オプシ | (0)/EY                  | 保存(S) キ・      | マンセル<br>: |

⑤ PDF ファイルが生成されます。

<ファイルタブから AdobePDF として保存>

- ① PDF に変換する Word ファイルを開きます。
- ② 「ファイル」タブをクリック

| ファイル   | ホーム    | 1    | 挿入               | デザィ                                                   | 1>               | レイアウ  | ٢    | 参考                 | 資料           | 差L    | 心み文 | 書                               | 校園 | 11<br>11             | 表示 | ŧ   | NR       | Ĵ                   | Acro | obat       | ٢  | ₽操ℓ      | Fアシス      | (ŀ          |
|--------|--------|------|------------------|-------------------------------------------------------|------------------|-------|------|--------------------|--------------|-------|-----|---------------------------------|----|----------------------|----|-----|----------|---------------------|------|------------|----|----------|-----------|-------------|
| 貼り付け   | ж<br>В | S PE | 明朝<br><u>⊔</u> - | <ul> <li>▼ 10.5</li> <li>ab∈ X<sub>2</sub></li> </ul> | • A <sup>*</sup> | A - a | Aa 🗸 | ا • <mark>ا</mark> | ≟ A<br>A (字) |       |     | + <sup>1</sup> -<br>;<br>;<br>; |    | €≣ :<br>  ‡≣<br>  £↓ | *  |     | נאק<br>⊮ | <sup>7</sup> 亜<br>誕 | L.   | あアす<br>行間調 | 重  | あ:<br>見出 | ア亜<br>出り1 | *<br>•<br>• |
| クリップボー | ۲ G    |      |                  |                                                       | フォント             |       |      |                    |              | Gil - |     | 段                               | 落  |                      |    | БÌ. |          |                     |      | スタイノ       | ιL |          |           | F;          |
| ъ.     | 8      | 6    | 4                | 2                                                     | 2                | 4     | 6    | 8 1                | 0 12         | 14    | 16  | 18                              | 20 | 22                   | 24 | 26  | 28       | 30                  | 32   | 34         | 36 | 38       | 40        | 42          |
|        |        |      |                  |                                                       |                  |       |      |                    |              |       |     |                                 |    |                      |    |     |          |                     |      |            |    |          |           |             |

③ 「AdobePDF として保存」をクリック

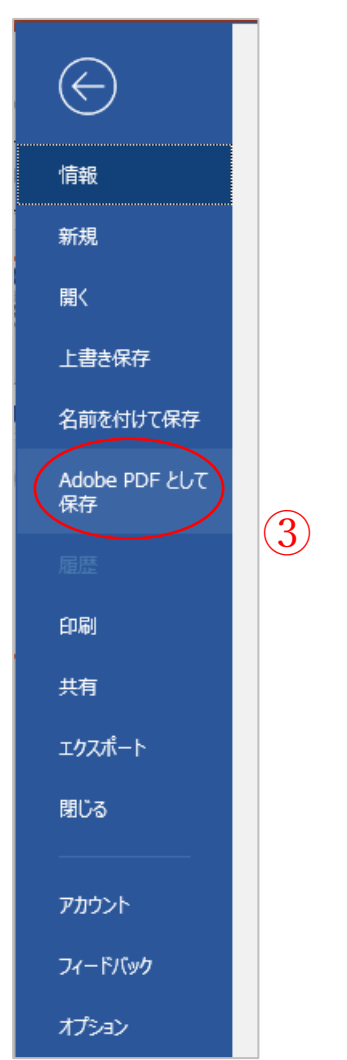

④ 任意のフォルダを選択し、「保存」をクリック

| Acrobat PDFMaker                                                                                                |                        |                     |        | ×        |                   |      |
|----------------------------------------------------------------------------------------------------|------------------------|---------------------|--------|----------|-------------------|------|
| Acrobat PDFMake<br>PDFMaker でファイJ                                                                               | er を続行するには<br>しを保存して続行 | はファイルの保存が<br>テしますか? | が必要です。 |          |                   |      |
|                                                                                                    |                        | tl)(Y)              | いいえ(N) | ]        |                   |      |
|                                                                                                    | (4)                    |                     |        |          |                   |      |
|                                                                                                    |                        |                     |        | N 71     | 8 e-apply#Jb作成の绘励 |      |
|                                                                                                    |                        |                     |        | ÷ U      | Roo Roo           | - 0  |
| 正注 ▼ 初しいフハルフー<br>▲ 名前                                                                                           | ^                      | 軍新日時                | 種類     | #17      | 8                 | •    |
| <ul> <li>PC</li> <li>ダウンロード</li> <li>デスクトップ</li> <li>ドキュメント</li> <li>ビクチャ</li> <li>ビクチャ</li> <li>ビデオ</li> </ul> |                        |                     |        |          |                   |      |
| ファイル名(N):pdf                                                                                                    |                        |                     |        |          |                   |      |
| ファイルの種類(T): PDF files (*.pdf)                                                                                   |                        |                     |        |          |                   | `    |
| <ul> <li>✓ 結果を表示(V)</li> <li>ヘ フォルダーの非表示</li> </ul>                                                             | □攘集                    | を制限(R)              |        | オプション(0) | 保存(5) ++          | マンセル |

⑤ PDF ファイルが生成されます。

#### <u>ii.Macの場合</u>

- <「保存」から PDF を作成>
- ① PDF に変換する Word ファイルを開きます。
- ② 「保存」をクリック

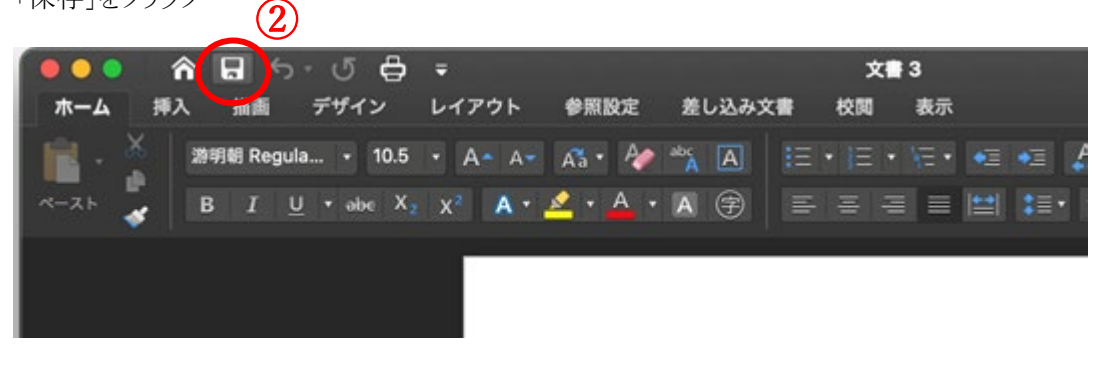

- ③ 作成するPDFファイルの保存場所を選択
- ④ 「ファイル形式」ボックスのボタンをクリックして「PDF」を選択

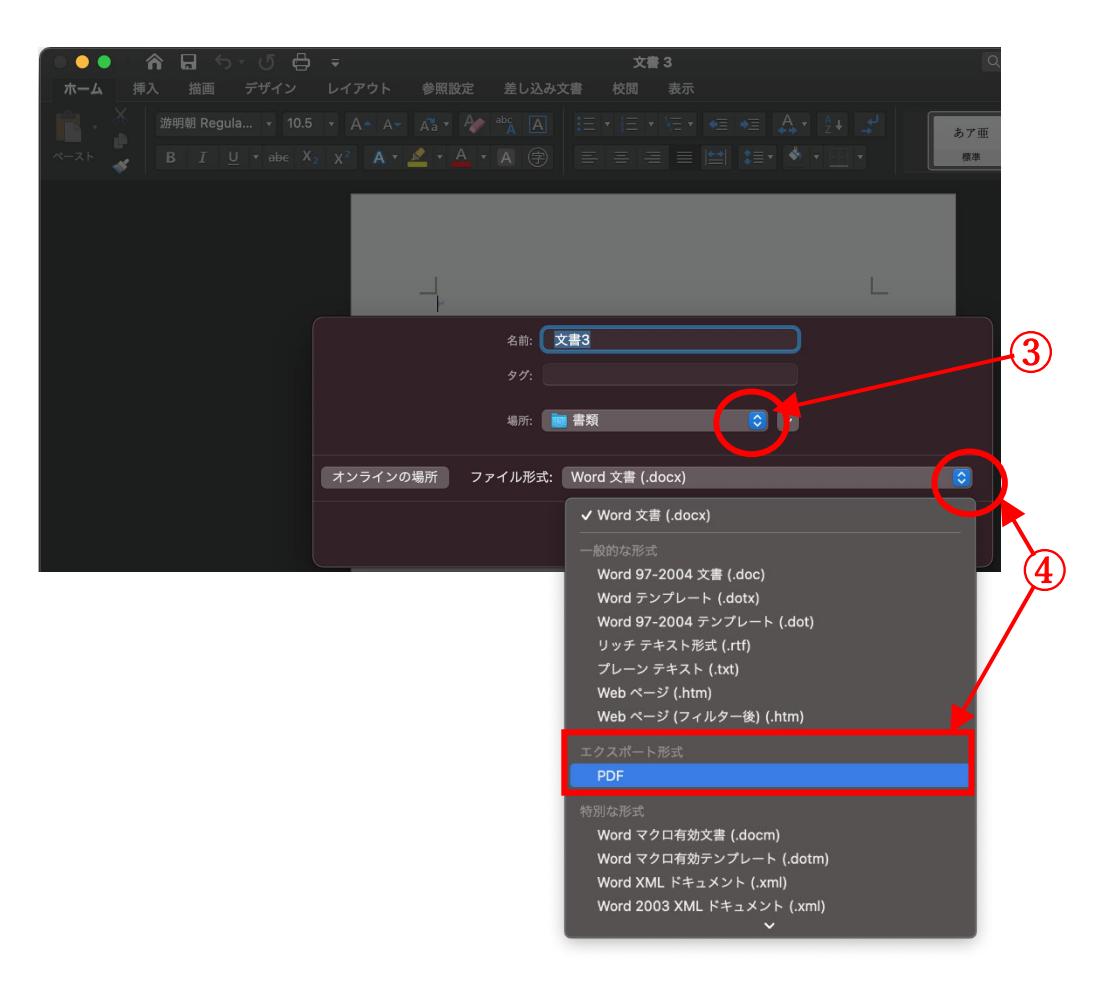

⑤ 「エクスポート」をクリック

|          | 名前: 文書3<br>タグ:                                                                                             |   |
|----------|----------------------------------------------------------------------------------------------------|---|
|          | 場所: 💼 書類 📀 🗸                                                                                               |   |
| オンラインの場所 | <ul> <li>ファイル形式: PDF </li> <li>電子配布とアクセシビリティの向上に最適<br/>(Microsoft オンライン サービスを使用)</li> <li>印刷に最適</li> </ul> |   |
|          | キャンセル エクスポート                                                                                               | 5 |

⑥ PDF ファイルが生成されます。

# How to create a PDF from Word document

## Microsoft Windows

<How to create a PDF from Acrobat tab>

- ① Open a word document which you want to convert PDF file
- ② Choose "Acrobat" tab
- ③ Choose "Create PDF"
- ④ Save it where you like

|   | 🔲 🖥 ゆって 🖶 🔻 |              |         |        |        |            |          |        |      | Document2                                                                                      |
|---|-------------|--------------|---------|--------|--------|------------|----------|--------|------|------------------------------------------------------------------------------------------------|
| 3 |             | Home         | Insert  | Design | Layout | References | Mailings | Review | View | Acrobat                                                                                        |
| 0 | (           | Create Pr fo | erences |        |        |            |          | (2     |      |                                                                                                |
|   |             |              |         |        |        |            |          |        |      |                                                                                                |
|   |             |              |         |        |        |            |          |        | 2    | Acrobat Create PDF Settings                                                                    |
|   |             |              |         |        |        |            |          |        | A    | You can create high quality, rich and accessible PDFs using<br>Adobe Create PDF cloud service. |
|   |             |              |         |        |        |            |          |        |      | Prompt for using Adobe Create PDF cloud service                                                |
|   |             |              |         |        |        |            |          |        |      | Cancel OK                                                                                      |
|   |             |              |         |        |        |            |          |        |      |                                                                                                |
|   |             |              |         |        |        |            |          |        |      |                                                                                                |

<How to create PDF by not-using Acrobat tab>

- ① Open a word document which you want to convert PDF file
- ② Choose "Save As"
- ③ Choose "PDF or XPS"
- ④ Save it where you like

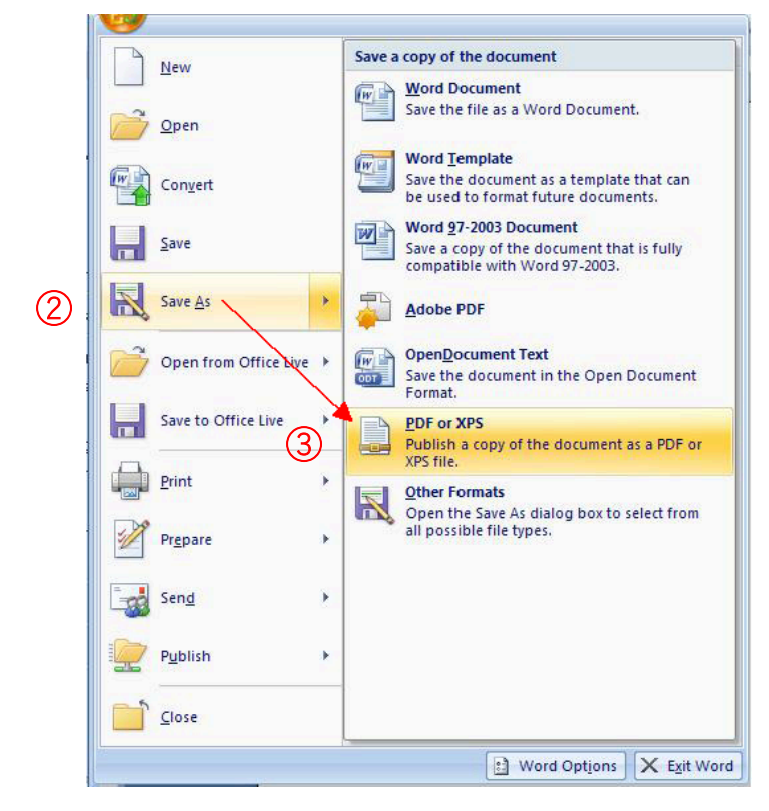

# •Mac

<How to create PDF>

- ① Open a word document which you want to convert PDF file
- 2 Choose "Save"
- ③ Choose "Print"
- ④ Click the PDF pop-up menu, then choose "Save as PDF"
- 5 Save it where you like

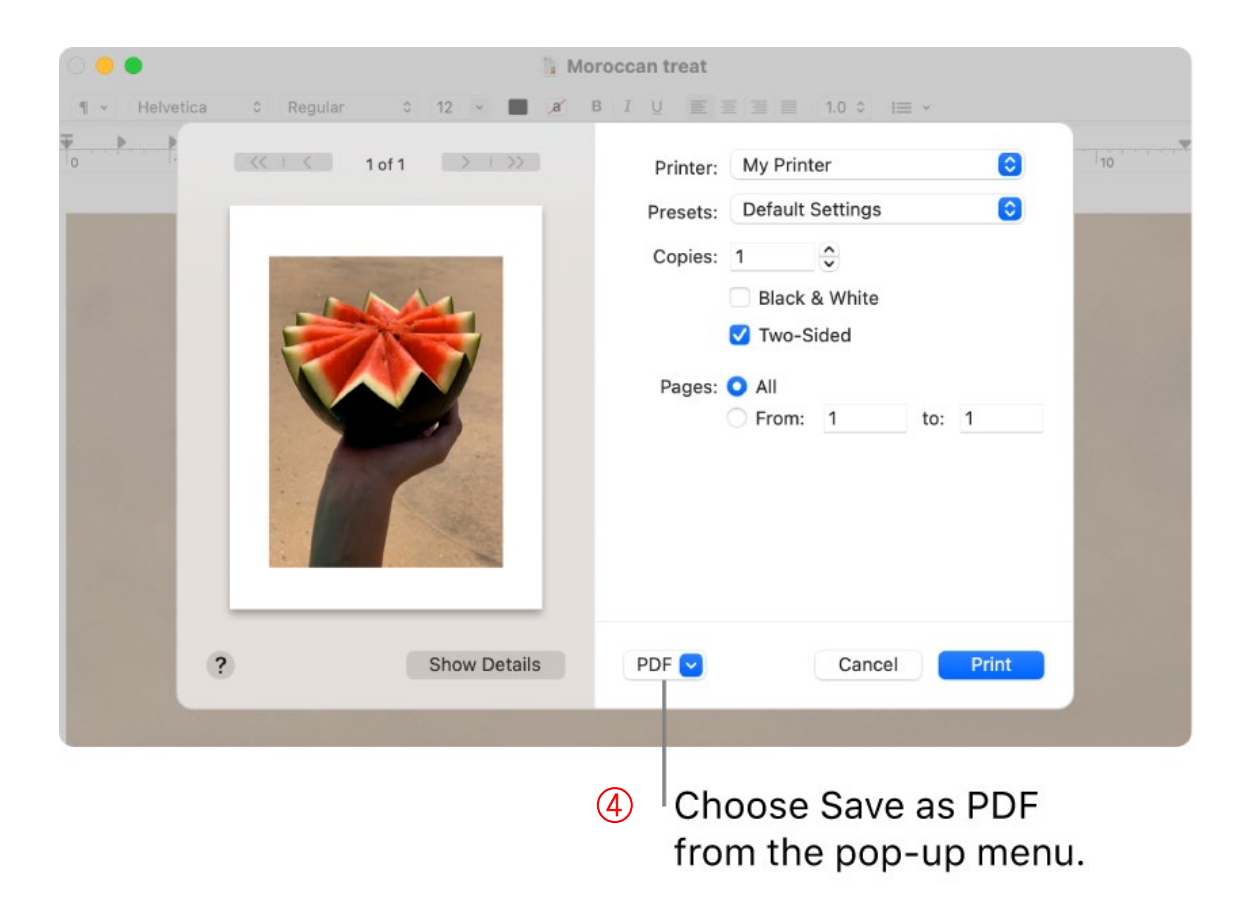